Video Script for Additional Compensation 3.4

3.4 Searching for an Existing Additional Compensation Transaction

## **Opening Line:**

Now that you know how to navigate the Additional Compensation Application (See video 3.2). This video will show you how to search for existing additional compensation transactions.

<u>Note</u> please mention each click through the following path. Human Resources Systems>NCSU Administration>Additional Compensation>Additional Comp Request

Searching for existing transaction(s) is a strongly recommended practices before you enter a new additional compensation transaction. Doing so can assist you in:

- Determining if a transaction is pending payment;
- Avoid duplicate entry;
- Avoid entering transactions that may trigger Dean or Vice Chancellor prior approval due to exceeding one of the system's salary thresholds.

~ Put the below thresholds into a text box and have it pop-up as you read the last bullet above. Then let the text box rest on the screen for at least 5 seconds ~

See REG 05.58.01

- **<u>20% threshold</u>**: Section 5.1
- <u>90% threshold</u>: Sections 7.2.2 and 7.4.3
- <u>33.33% threshold</u>: Section 7.2.2

## **Find Existing Value:**

- 1. Locate the "Employee ID" field and enter in the employee id number, or
- 2. Enter the transaction #
- 3. Then click search.

| MyPa                                                         | ck P           | orta        | - <u>M</u>                                                               | <u>P910PR</u>                               | E          |                        |        |              |                    |        |             |               |                       |
|--------------------------------------------------------------|----------------|-------------|--------------------------------------------------------------------------|---------------------------------------------|------------|------------------------|--------|--------------|--------------------|--------|-------------|---------------|-----------------------|
| Find Existing Valu                                           | je Ado         | d a new V   | alue                                                                     |                                             |            |                        |        |              |                    |        |             |               |                       |
| Transaction ID:<br>Employee ID:<br>Employee Rec #<br>Period: | : 0Q<br>Searct | Q<br>Q<br>  | Name:<br>Empl Cla<br>Empl Sta<br>Job Title<br>FLSA St<br>Departm<br>Clea | ass:<br>atus:<br>e:<br>atus:<br>nent:<br>ar |            |                        |        |              |                    |        |             |               |                       |
|                                                              |                |             |                                                                          |                                             |            |                        |        |              |                    |        | Personalize | Find View All | First ④ 1 of 1 ④ Last |
| Transaction ID                                               | Work<br>Begin  | Work<br>End | Туре▲                                                                    | Description                                 | Department | Department Description | Amount | Cumulative % | In/Out<br>Contract | Period | Status      | Created By    | Created Datetime      |
| Find Existing Value                                          | Add a nev      | w Value     |                                                                          |                                             |            |                        |        |              |                    |        | Initial     |               |                       |

If transactions were previously entered for the employee, then a list of transaction will appear. You can click on the transaction number to obtain a detailed review of each action in list.

| d Existing Val                                          | Add a n    | ew Value                                   |                                                               |                                                                                                   |            |                                |         |                               |           |                       |               |                      |
|---------------------------------------------------------|------------|--------------------------------------------|---------------------------------------------------------------|---------------------------------------------------------------------------------------------------|------------|--------------------------------|---------|-------------------------------|-----------|-----------------------|---------------|----------------------|
| ansaction ID:<br>mployee ID:<br>mployee Rec #<br>erlod: | Search     | Q Name<br>Q Empl<br>Job T<br>FI SA<br>Depa | :<br>Class:<br>Status:<br>itle:<br>Status:<br>tment:<br>Clear | CHIRA SAAO Tier 2<br>Active<br>C1118U Assoc Dean - Textiles<br>Exempt<br>182301 Academic Programs |            |                                |         |                               |           |                       |               |                      |
| ransaction ID                                           | Work Begin | Work End                                   | Type-                                                         | Description                                                                                       | Department | Department Description         | Amount  | Cumulative % In/Dul<br>Contra | et Period | Personalize<br>Status | Find View All | First 🔮 1-20 of 32 🔮 |
| \$158                                                   | 06/01/2015 | 06/30/2015                                 | 601                                                           | Research-Summer, 5/16-6/30                                                                        | 180401     | Textile Extension              | \$7.022 | 4.44 Out                      | CY2015    | Paid                  | DGMOSTEK      | 06/08/2015 3:16PM    |
|                                                         | 05/16/2015 | 05/31/2015                                 | 601                                                           | Research-Summer, 5/16-6/30                                                                        | 180401     | Textile Extension              | 14.00   | 14.64 In                      | FY2015    | Paid                  |               | 05/19/2015 1:39PM    |
| 10                                                      | 08/01/2015 | 08/15/2015                                 | 602                                                           | Research-Summer 7/1-8/15                                                                          | 180401     | Textile Extension              | 3525    | 21.44 Out                     | CY2015    | Paid                  |               | 08/07/2015 2:36PM    |
|                                                         | 07/01/2015 | 07/31/2015                                 | 602                                                           | Research-Summer 7/1-8/15                                                                          | 180401     | Textile Extension              | 55,617  | 21.11 Out                     | CY2015    | Paid                  |               | 07/08/2015 2:02PM    |
| 058                                                     | 07/01/2014 | 07/31/2014                                 | 602                                                           | Research-Summer 7/1-8/15                                                                          | 186401     | Textile Engineering, Chemistry | 57,333  | ) 5.09 Out                    | CY2014    | Paid                  |               | 11/17/2014 4:23PM    |
|                                                         | 08/01/2014 | 08/31/2014                                 | 602                                                           | Research Summer 7/1-8/15                                                                          | 186401     | Textile Engineering, Chemistry | 11,113  | 15.28 Out                     | CY2014    | Paid                  |               | 11/17/2014 4:23PM    |
|                                                         | 07/01/2014 | 07/31/2014                                 | 617                                                           | Overload Administrative Summer                                                                    | 186401     | Textile Engineering, Chemistry | 57,223  | 10.19 Out                     | CY2014    | Paid                  |               | 11/17/2014 4:23PM    |
|                                                         | 07/01/2018 | 08/15/2018                                 | 617                                                           | Overload-Administrative Summer                                                                    | 180401     | Textile Extension              | 10.303  | 35.29 Out                     | CY2018    | Paid                  |               | 04/10/2018 4:08PM    |
| 127                                                     | 05/16/2018 | 06/30/2018                                 | 617                                                           | Overload Administrative Summer                                                                    | 180401     | Textile Extension              | 10.00   | 18.62 Out                     | CY2018    | Paid                  |               | 04/10/2018 3:55PM    |
|                                                         | 05/16/2015 | 05/31/2015                                 | 617                                                           | Overload Administrative Summer                                                                    | 180401     | Textile Extension              | 10.000  | 17.42 in                      | FY2015    | Paid                  |               | 05/19/2015 1:44PM    |
| 531                                                     | 07/01/2017 | 08/15/2017                                 | 617                                                           | Overload Administrative Summer                                                                    | 180401     | Textile Extension              | 227.207 | 33.33 Out                     | CY2017    | Terminated            |               | 05/03/2017 2:50PM    |
| 513                                                     | 05/16/2017 | 06/30/2017                                 | 617                                                           | Overload Administrative Summer                                                                    | 180401     | Textile Extension              | 125,293 | 16.67 Out                     | CY2017    | Paid                  |               | 05/03/2017 2:19PM    |
| 80                                                      | 07/01/2017 | 08/15/2017                                 | 61/                                                           | Overload Administrative Summer                                                                    | 180401     | Textile Extension              | 521,291 | 49.99 Out                     | CY2017    | Paid                  |               | 0//13/201/ 9:12AM    |
| 25                                                      | 07/01/2016 | 07/31/2016                                 | 617                                                           | Overload Administrative Summer                                                                    | 180401     | Textile Extension              | 113,415 | 25.00 Out                     | CY2016    | Paid                  |               | 07/22/2016 1:31PM    |
|                                                         |            |                                            |                                                               |                                                                                                   |            |                                |         |                               |           |                       |               | a second second as   |